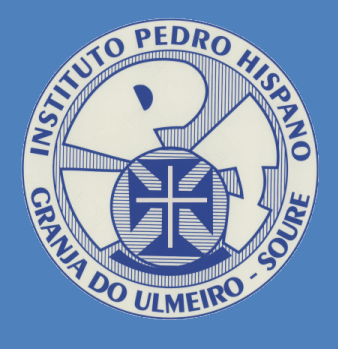

# Manual de Moodle

Alunos

# Índice

| 1. | Entra | ar na Plataforma Moodle    | 2 |
|----|-------|----------------------------|---|
| 2. | Inscr | rição nas disciplinas      | 5 |
| 2. | 1     | Aluno do Ensino Básico     | 5 |
| 2. | 2     | Aluno do Ensino Secundário | 8 |

### 1. Entrar na Plataforma Moodle

Para aceder à Plataforma Moodle, deverá inserir na barra de endereço iphispano.com.

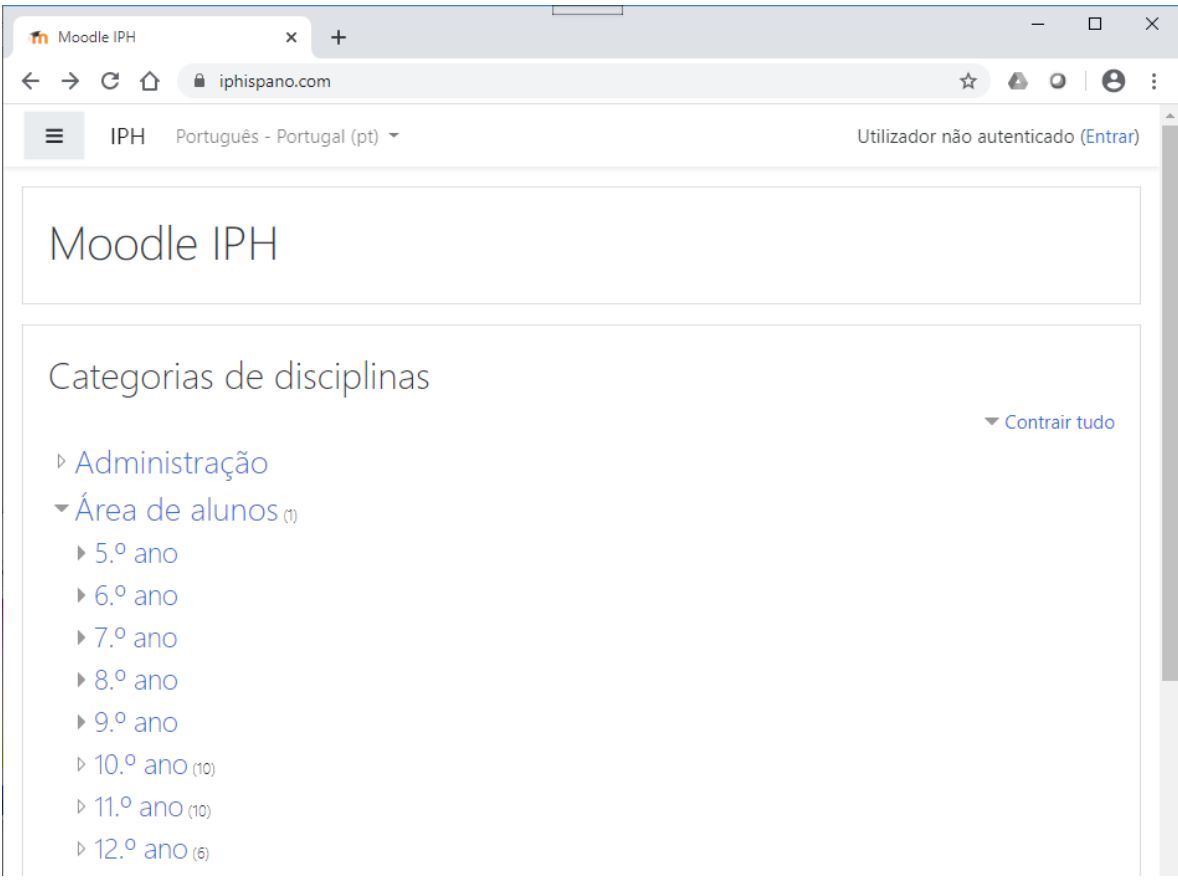

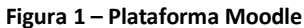

De seguida, deverá clicar em Entrar para aceder à plataforma.

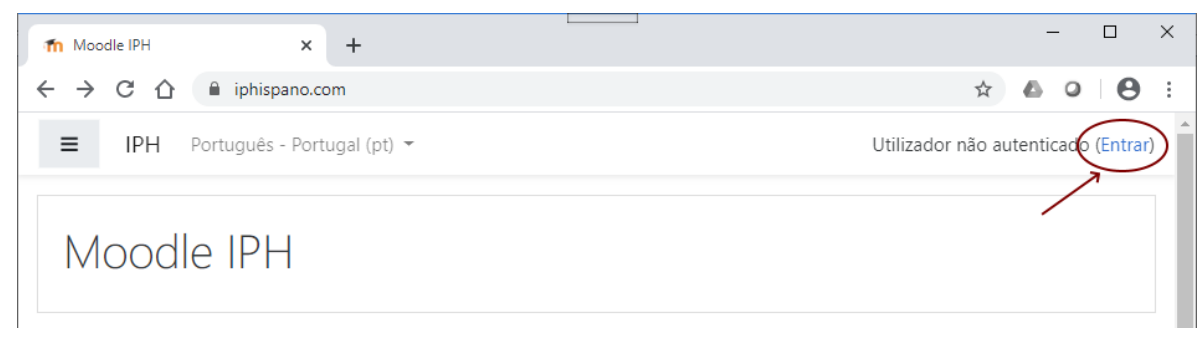

Figura 2 – Botão Entrar

Após entrar irá surgir uma página para inserir o utilizador e a password.

| n Moodle IPH: Entrar no site                                  | × +                        |                                                             | - 🗆 X     |
|---------------------------------------------------------------|----------------------------|-------------------------------------------------------------|-----------|
| $\leftrightarrow$ $\rightarrow$ C $\triangle$ $\cong$ iphispa | no.com/login/index.php     |                                                             | ☆ ▲ ♀ ⊖ : |
|                                                               | Mooc                       | lle IPH                                                     |           |
|                                                               | Nome de utilizador         | Esqueceu-se do seu nome de utilizador ou da senha?          |           |
|                                                               | Senha                      | Tem que ativar o suporte para<br>cookies no seu navegador 🍞 |           |
|                                                               | Lembrar nome de utilizador | Algumas disciplinas podem<br>aceitar visitantes             |           |
|                                                               | Entrar                     | Entrar como visitante                                       |           |
|                                                               |                            |                                                             |           |

Figura 3 – Inserir utilizador e Password

O **Nome de utilizador** corresponde ao <u>número do processo do aluno</u>. Este encontra-se no cartão de estudante. Caso não tenha o cartão de estudante deste ano ou de um ano letivo anterior, pode solicitá-lo via email à escola (<u>iphispano@mail.telepac.pt</u>).

A password também corresponde ao número do processo do aluno.

Após inserir estes dados selecione o botão Entrar.

Seguidamente, será solicitado que altere a Password.

A nova password deve preencher os seguintes requisitos:

- ser o mais compridas possível, tendo no mínimo, 8 caracteres
- devem conter, pelo menos, uma letra maiúscula
- devem conter, pelo menos, uma letra minúscula
- devem conter, pelo menos, um algarismo
- devem conter, pelo menos, um símbolo, por exemplo \*, -, #

| 1 Modificar senha × +                                                       |                                                                 |                                                                                                    |                                          | -                | - 🗆               | ×   |
|-----------------------------------------------------------------------------|-----------------------------------------------------------------|----------------------------------------------------------------------------------------------------|------------------------------------------|------------------|-------------------|-----|
| $\leftrightarrow$ $\rightarrow$ C $\triangle$ $(a)$ iphispano.com/login/cha | ange_password.php                                               |                                                                                                    | <b>0-</b>                                |                  | 0                 | 9 : |
| ■ IPH Português - Portugal (pt) ▼                                           |                                                                 |                                                                                                    | al                                       | uno 12           | 23                | •   |
| Painel do utilizador                                                        | Tem de alterar a su                                             | a senha para poder continuar.                                                                                                    |                                          |                  | ×                 |     |
| Página inicial do site                                                      |                                                                 |                                                                                                    |                                          |                  |                   | 11  |
| 🛗 Calendário                                                                | Modificar se                                                    | enha                                                                                                    |                                          |                  |                   | . 1 |
| Ficheiros privados                                                          | Nome de<br>utilizador                                           | aluno                                                                                                    |                                          |                  |                   |     |
|                                                                             | Senha atual ()<br>Nova senha ()<br>Nova senha ()<br>(novamente) | A senha tem que ter pelo menos 8 c<br>dígito(s), pelo menos 1 letra(s) minú:<br>letra(s) maiúscula(s), pelo menos 1 c<br>alfanumérico(s), tais como *, -, # | aracteres,<br>scula(s), p<br>aracter(es) | pelo r<br>elo me | menos 1<br>enos 1 |     |

Figura 4 – Alteração da password

Após a alteração da Senha de acesso, irá surgir uma mensagem.

| Senha modificada com sucesso |           |  |  |
|------------------------------|-----------|--|--|
|                              | Continuar |  |  |

Figura 5 – Mensagem final de alteração da Password

Após selecionar o botão continuar irá surgir uma janela para explicar a estrutura do Moodle.

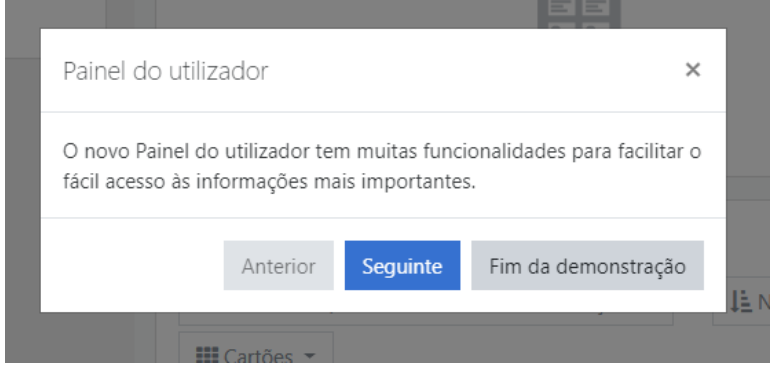

Figura 6 – Painel de utilizador

Pode ir clicando em **Seguinte** para visualizar as várias opções ou terminar a demonstração, clicando em **Fim da** demonstração.

## 2. Inscrição nas disciplinas

Para visualizar a página inicial do Moodle deverá clicar no botão Página inicial do site, no menu do lado esquerdo.

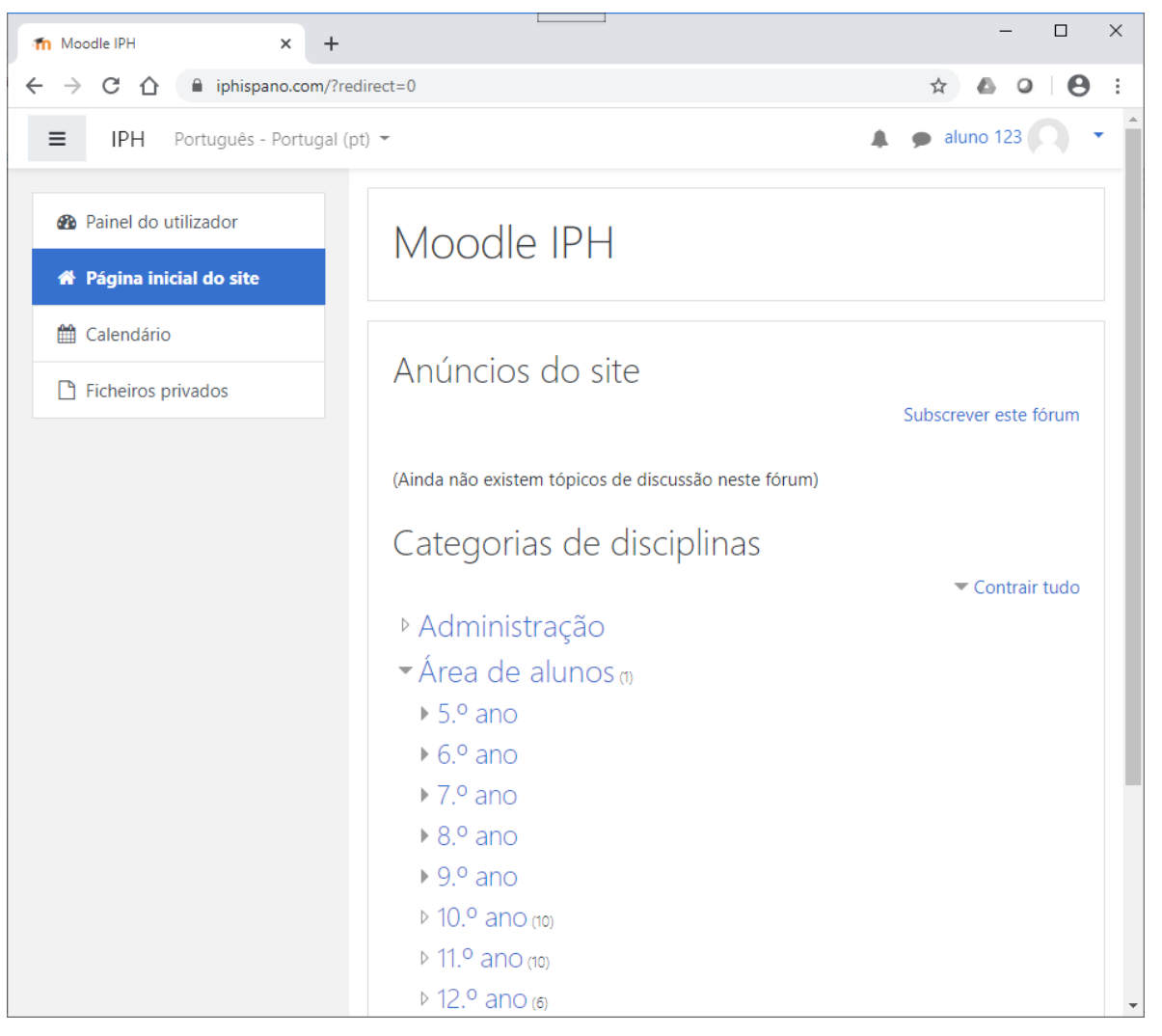

Figura 7 - Página inicial do site

Cada aluno deverá entrar na categoria do seu ano de escolaridade, na Área de Alunos.

#### 2.1 Aluno do Ensino Básico

Ao entrar no seu ano de escolaridade os alunos terão de escolher a sua turma (A ou B).

| 1 IPH: Todas as disciplinas × +                                             |                                                                        |            |                                                                         | ~ |
|-----------------------------------------------------------------------------|------------------------------------------------------------------------|------------|-------------------------------------------------------------------------|---|
| $\leftarrow$ $\rightarrow$ C $\triangle$ $\blacksquare$ iphispano.com/cours | e/index.php?categoryid=5                                               | ☆          | <b>6</b> 0 <b>8</b>                                                     | : |
| ■ IPH Português - Portugal (pt)                                             | *                                                                      | <b>4 9</b> | aluno 123                                                               | • |
| Painel do utilizador     Página inicial do site     Calendário              | 5.º ano<br>Painel do utilizador / Disciplinas / Área de alunos / 5.º a | ino        |                                                                         |   |
| Ficheiros privados                                                          | Categorias de disciplinas: Área de alunos / 5.º ano                    | ¢          | ø                                                                       | • |
|                                                                             | Procurar disciplinas<br>> 5.° A<br>> 5.° B                             | Executar   | <ul><li>✔</li><li>✔</li><li>✔</li><li>✔</li><li>Expandir tude</li></ul> | 1 |

Figura 8 – Escolher a turma

Após selecionar a turma, irão visualizar todas as disciplinas.

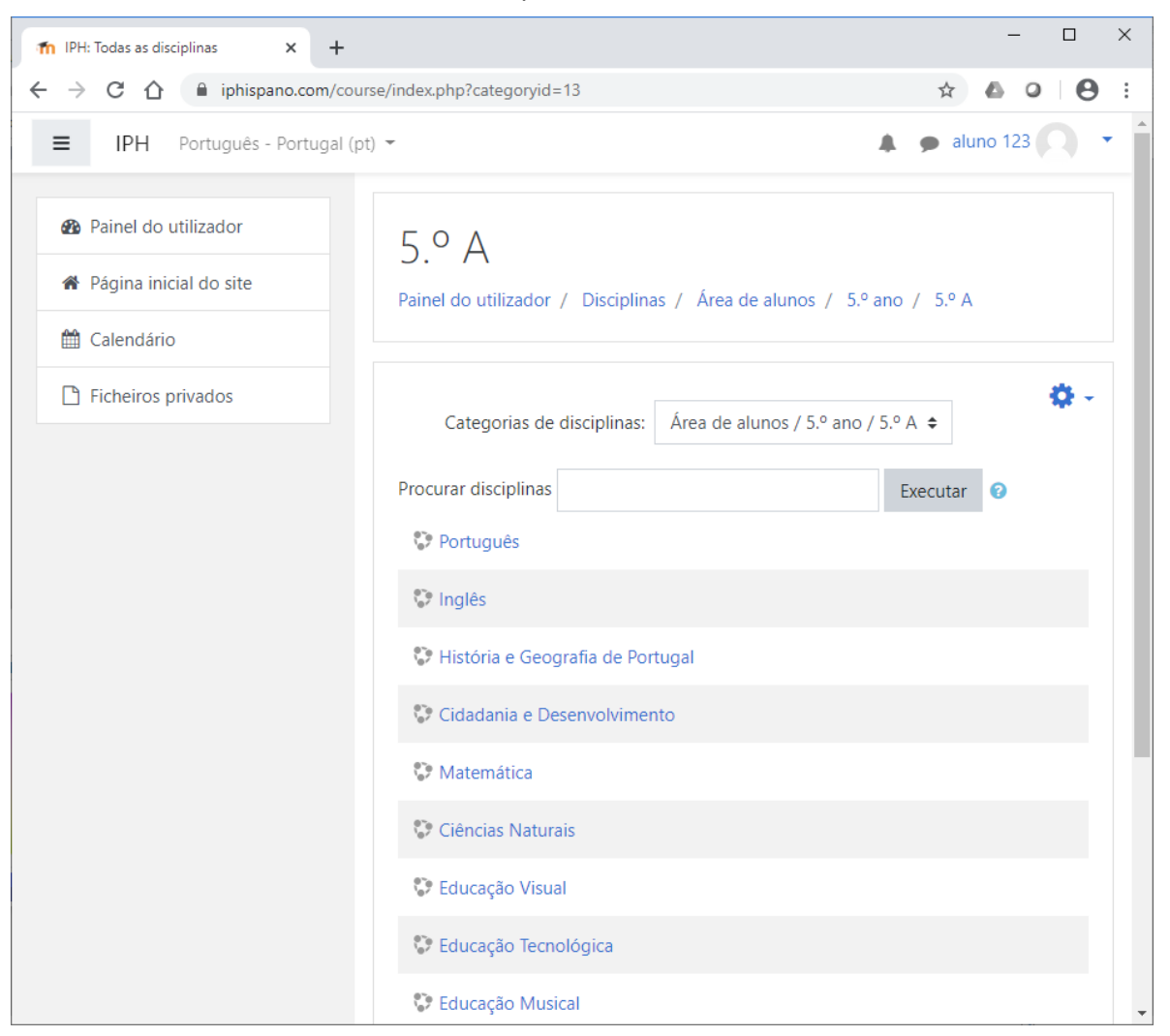

Figura 9 – Disciplinas de uma Turma

Cada aluno **inscreve-se em cada disciplina** da sua turma, selecionando uma de cada vez.

Ao selecionar uma disciplina, será solicitado a Senha de inscrição.

| Opções de i                                               | nscrição     |    |
|-----------------------------------------------------------|--------------|----|
| Disciplina                                                |              | ۵, |
| <ul> <li>admin</li> <li>Senha de<br/>inscrição</li> </ul> |              |    |
|                                                           | Inscrever-me |    |

Figura 10 - Senha de inscrição numa disciplina

A senha de inscrição é iph2020 para todas as disciplinas.

Os alunos terão de ter cuidado e verificar se se estão a inscrever na disciplina da sua turma.

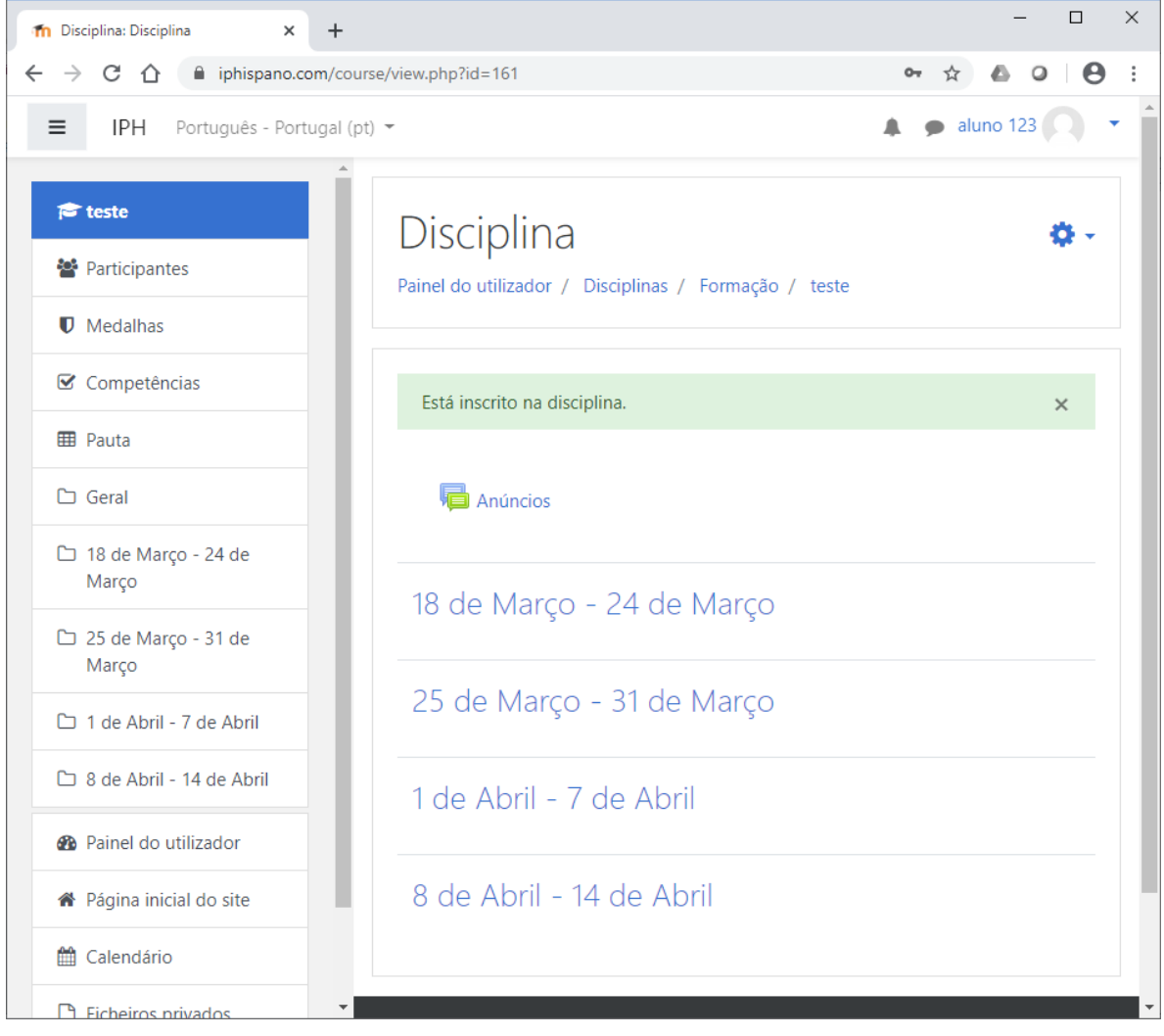

#### Figura 11 - Disciplina

Cada disciplina está organizada por semanas para que os alunos saibam as tarefas que terão de realizar para cada semana. No entanto, devido à especificidade de cada disciplina, esta poderá estar organizada por tópicos, pois as tarefas a realizar podem ter uma durão superior à semana.

### 2.2 Aluno do Ensino Secundário

Ao entrar no seu ano de escolaridade vai visualizar todas as disciplinas na sua turma.

Como a turma é mista vão aparecer as disciplinas em comum, as disciplinas de Ciências e Tecnologias e as disciplinas de Línguas e Humanidades.

| m IPH: Todas as disciplinas × + ×                                  |                                                                                                    |          |        |   |            |   |  |  |
|--------------------------------------------------------------------|----------------------------------------------------------------------------------------------------|----------|--------|---|------------|---|--|--|
| $\leftrightarrow$ $\rightarrow$ C $\triangle$ iphispano.com/course | $\leftarrow$ $\rightarrow$ C $\triangle$ iphispano.com/course/index.php?categoryid=10 $\Rightarrow$ $\triangle$ $\circ$ $\bigcirc$ |          |        |   |            |   |  |  |
| ■ IPH Português - Portugal (pt                                     | ) -                                                                                                    | 🌲 🗭 al   | uno 12 | 3 |            | • |  |  |
| Painel do utilizador                                               | $10^{\circ}$ and                                                                                                    |          |        |   |            |   |  |  |
| Página inicial do site                                             | Painel do utilizador / Disciplinas / Área de alunos / 10.º ano                                                                     |          |        |   |            |   |  |  |
| 🛗 Calendário                                                       |                                                                                                    |          |        |   |            |   |  |  |
| Ficheiros privados                                                 | Categorias de disciplinas: Área de alunos / 10.º ano                                                                               | \$       |        | 4 | <b>}</b> - |   |  |  |
|                                                                    | Procurar disciplinas                                                                                                    | Executar | 0      |   |            |   |  |  |
|                                                                    | Português                                                                                                    |          |        |   |            |   |  |  |
|                                                                    | Professor: Teresa Bento                                                                                                    |          |        |   |            |   |  |  |
|                                                                    | Inglês                                                                                                    |          |        |   |            |   |  |  |
|                                                                    | Professor: Sofia Simões                                                                                                    |          |        |   |            |   |  |  |
|                                                                    | Filosofia                                                                                                    |          |        |   |            |   |  |  |
|                                                                    | Professor: Carla Santos                                                                                                    |          |        |   |            |   |  |  |
|                                                                    | Educação Física                                                                                                    |          |        |   |            |   |  |  |
|                                                                    | Professor: Pedro Carvalho                                                                                                    |          |        |   |            |   |  |  |
|                                                                    | 🕄 História A                                                                                                    |          |        |   |            | - |  |  |

Figura 12 – Disciplinas de um ano de escolaridade

Cada aluno **inscreve-se em cada disciplina** que frequenta, selecionando uma de cada vez. Ao selecionar uma disciplina, será solicitado a Senha de inscrição.

| Opções de in                                              | scrição      |   |
|-----------------------------------------------------------|--------------|---|
| Disciplina                                                |              | ٩ |
| <ul> <li>admin</li> <li>Senha de<br/>inscrição</li> </ul> |              |   |
|                                                           | Inscrever-me |   |

Figura 13 - Senha de inscrição numa disciplina

A senha de inscrição é iph2020 para todas as disciplinas.

Os alunos terão de ter cuidado e verificar se se estão a inscrever na disciplina certa.

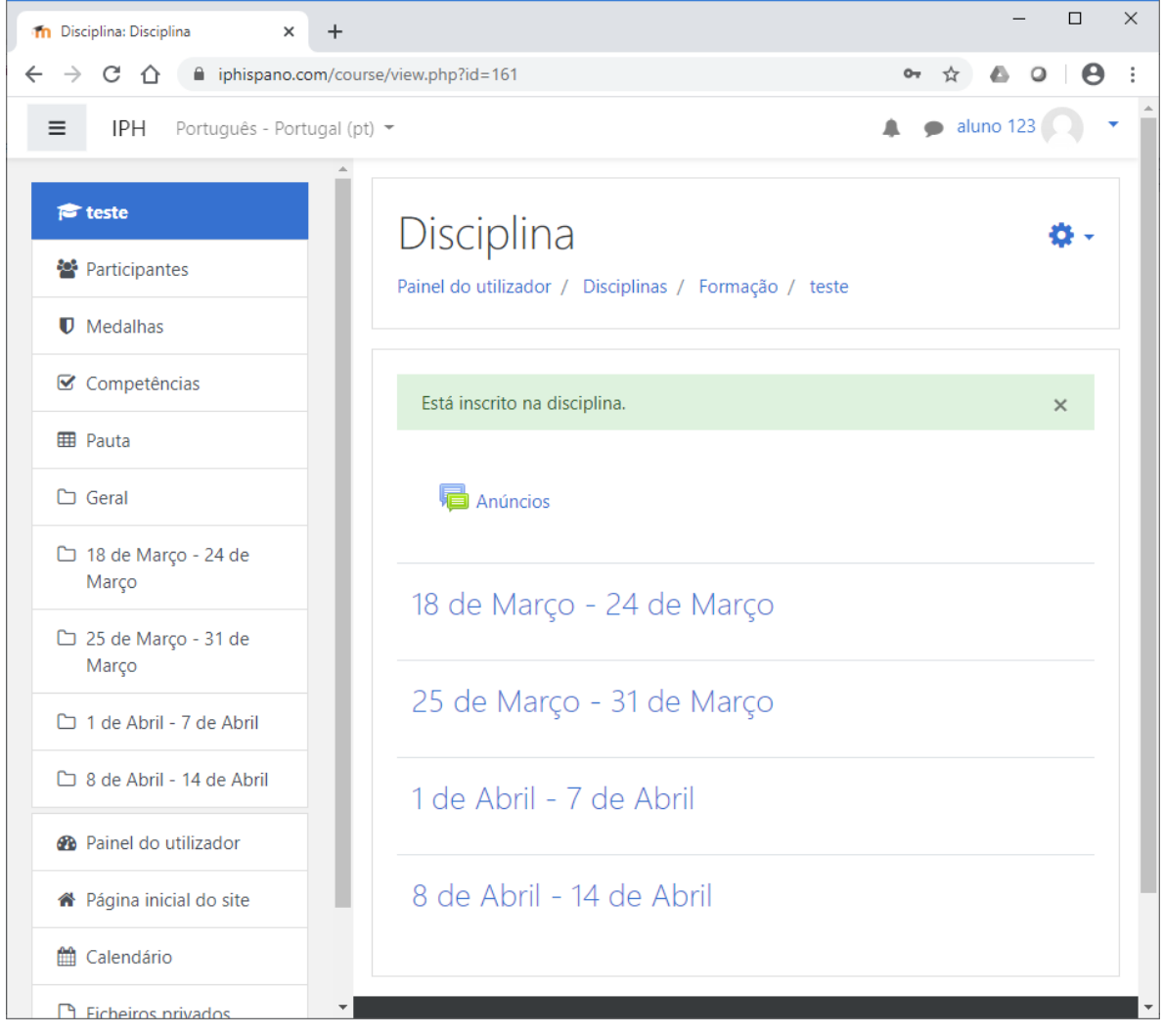

#### Figura 14 - Disciplina

Cada disciplina está organizada por semanas para que os alunos saibam as tarefas que terão de realizar para cada semana. No entanto, devido à especificidade de cada disciplina, esta poderá estar organizada por tópicos, pois as tarefas a realizar podem ter uma durão superior à semana.